# Working with DNS Records

# Working with DNS Records

| Dashboard | Resources - DNS -      | DHCP - Servers If | PAM 👻 Peer                                              | ing 👻 F          | Reporting - Global         | Commander 👻       |                     |                       | Search     |            | ۹ 1 |
|-----------|------------------------|-------------------|---------------------------------------------------------|------------------|----------------------------|-------------------|---------------------|-----------------------|------------|------------|-----|
|           |                        |                   |                                                         |                  |                            |                   |                     |                       |            |            |     |
| DNSv3     | DNS Groups             | DNS Servers DNS   | Zones                                                   | DNS Re           | ecords                     |                   |                     | A                     | -          | Add Record |     |
| Decer     | 11:04                  |                   |                                                         |                  |                            |                   |                     |                       |            |            |     |
| Record    | LIST                   |                   |                                                         |                  |                            |                   |                     |                       |            |            |     |
| Record    | Host                   |                   | Record                                                  | Туре             | Record Comme               | nt                | Record Value        |                       |            |            |     |
| Filter by | / Record Host          |                   |                                                         | •                | Filter by Record 0         | Comment           | Filter by Record Va | ilter by Record Value |            |            |     |
| Last Qu   | ery                    |                   | Last Modified Record TTL            *         Pick Date |                  |                            | Record TTL        | R                   | Record Status         |            |            |     |
| < 7       | Pick Date              |                   |                                                         |                  |                            |                   |                     |                       |            |            |     |
| >         | Pick Date              |                   | IP Range                                                |                  |                            |                   |                     |                       |            |            |     |
|           |                        |                   | Filter IP Address Min Filter IP Address Max             |                  |                            |                   |                     |                       |            |            |     |
| Filter    |                        |                   |                                                         |                  |                            |                   |                     |                       |            |            |     |
|           |                        |                   |                                                         |                  |                            |                   |                     |                       |            |            |     |
| ↓† Record | d Host                 | Record Type       |                                                         | Recor            | d Value                    | <b>↓</b> ↑ Last G | ueried              | Actions               |            |            |     |
| {1-255}.1 | 92.88.64.in-addr.arpa. | PTR               |                                                         | 64-88-           | 192-\$1-                   |                   |                     | Check                 | Perms Del  | ete        |     |
|           |                        |                   |                                                         | test tes         | st                         |                   |                     |                       |            |            |     |
| {1-255}.1 | 93.88.64.in-addr.arpa. | PTR               |                                                         | 64-88-           | 193-\$1-                   |                   |                     | Check                 | Perms Dele | ete        |     |
| (1.055) 1 | 04.00.04 in address    | DTD               |                                                         | Sinario          | 104 61                     |                   |                     |                       |            |            |     |
| {1-255}.1 | 94.88.64.in-addr.arpa. | ЫК                |                                                         | 64-88-<br>smartc | 194-\$1-<br>om.sc2000.net. |                   |                     | Check                 | Perms Dele | ete        |     |

DNS Records may be managed either from the Zone View page (for the records under their respective zone) or globally through the **DNS Records** sub-tab.

- Working with DNS Records
  - ° Working with Records DNS Records List
    - Filter Records
    - Record Actions
    - Add a New Record
  - Working with Zone Records Zone View Page
    - Record Types
    - Add Zone Records
    - Autogenerate Forward Zone Records
    - Autogenerate Reverse Zone Records
      - Autogenerate Reverse Zone
    - Import Zone Records
    - Edit Zone Records
    - Delete Zone Records
    - Check a Record
    - Attach / Detach Servers to a Zone
    - Restore a Zone / Record from Backup
  - Additional Information

## **Working with Records - DNS Records List**

The DNS Records List provides a global list records for expedited searching, filtering, adding, and editing of DNS Records.

| cord                  | List                  |             |      |                              |                                   |              |                    |
|-----------------------|-----------------------|-------------|------|------------------------------|-----------------------------------|--------------|--------------------|
| Record H              | lost                  |             | Reco | ord Type                     | Record Comment                    | Record Value |                    |
| Filter by Record Host |                       | · · · ·     |      | Filter by Record Comment     | Filter by Record Value            |              |                    |
| Last Que              | ry                    |             | Last | Modified                     |                                   | Record TTL   | Record Status      |
| < •                   | Pick Date             |             | <    | <  V Pick Date               |                                   | Record TTL   | <b>•</b>           |
| Filter                |                       |             | F    | ilter IP Addres              | Filter IP A                       | ddress Max   |                    |
| ↓† Record             | Host                  | Record Type |      | Recor                        | d Value ↓↑ L                      | ast Queried  | Actions            |
| {1-255}.19            | 2.88.64.in-addr.arpa. | PTR         |      | 64-88-<br>smarto<br>test tes | 192-\$1-<br>com.sc2000.net.<br>st |              | Check Perms Delete |
| {1-255}.19            | 3.88.64.in-addr.arpa. | PTR         |      | 64-88-<br>smarte             | 193-\$1-<br>com.sc2000.net.       |              | Check Perms Delete |
|                       |                       |             |      |                              |                                   |              |                    |

From the DNS Tab, click on the "DNS Records" sub-tab button, or select it from the DNS dropdown menu.

All DNS records available in ProVision displays in a single Record List, along with Host, Type, Value, and Last Queried information.

Records may be sorted ascending/descending by "Record Host" name, or by "Last Queried", by clicking on the column header name / sort arrows.

## **Filter Records**

Search for specific records by filtering by Host, Type, Comment, Value, Last Query, Last Modified, Record TTL, Status, or IP Range.

After entering your filter criteria, click "Filter".

| Record         | Host           |               | Record Type Record Comment |                           | Record Value           |               |         |
|----------------|----------------|---------------|----------------------------|---------------------------|------------------------|---------------|---------|
| www.as         |                | А             | A Filter by Record Comment |                           | Filter by Record Value |               |         |
|                |                | Last Modified |                            |                           | Record TTL             | Record Status |         |
| <  V Pick Date |                |               | <                          | Pick Date                 |                        | Record TTL    | •       |
| > •            | Pick Date      |               |                            |                           |                        |               |         |
| $\sim$         |                |               |                            |                           |                        |               |         |
| Filter         |                | Decord Time   |                            | Descrit Velus             |                        | Quarted       | Actions |
| Filter         | Host 1860.net. | Record Type   |                            | Record Value 64.88.210.71 | ↓† Last                | t Queried     | Actions |

## **Record Actions**

For each record, you may:

- Click the "Check" button to run an DNS Monitor error check on the record
  Review or change record permissions by clicking "Perms" (Admin only)

- Delete the record by clicking "Delete"
  Review or Edit record details by double-clicking on the row for the desired record.
  - Review record revision dates or enter your desired edit, then click "Save changes" to complete.

| ſ    | Edit NS reco | ord                         |                         |                               | ×  |
|------|--------------|-----------------------------|-------------------------|-------------------------------|----|
|      | Туре:        | NS                          |                         |                               |    |
|      | Host:        | 123zone.com.                |                         |                               |    |
| rita | Value:       | ns1.example.com             | ۱.                      |                               |    |
| l    | TTL:         | 1 hour                      |                         |                               | \$ |
| rita | Comment:     | You can add a co<br>server. | mment to the record, th | nat will not be pushed to the |    |
|      | Record rev   | Skip Validation.            |                         | 3                             |    |
| l    | Date         |                             | Host                    | Value                         |    |
|      | 2019-08-11   | 14:19:26                    | 123zone.com.            | ns1.example.com.              |    |
|      | 2019-08-11   | 14:19:22                    | 123zone.com.            | ns1.example.com.              |    |
|      | 2019-02-21   | 15:09:59                    | 123zone.com.            | ns1.example.com.              |    |
|      |              |                             |                         |                               |    |
|      |              |                             |                         | Close Save change             | es |

### Add a New Record

At the top of the DNS Records page, select the desired record type, then click "Add Record".

| ISv3 DNS Groups DNS Ser | vers DNS Zones DNS R | ecords         | A            | ▼ Add Reco |
|-------------------------|----------------------|----------------|--------------|------------|
| ecord List              |                      |                |              |            |
| Record Host             | Record Type          | Record Comment | Record Value |            |
|                         |                      |                |              |            |

Available Record Types for the Record List include the following:

- A
- A6
- AAAA
- CNAME
- CAA
- DNAME DNSKEY

- DS
- MX
- NAPTR
- NS
- PTR
- RP • SRV
- TLSASPF
- HINFO
- LOC
- TXT
- URI

Enter the record information for the record type. When done, click "Save Changes".

| -    | Edit NS rec | cord ×                                                                      |
|------|-------------|-----------------------------------------------------------------------------|
| IS : | Туре:       | NS                                                                          |
|      | Host:       | ex: host                                                                    |
|      | Value:      | ex: ns1.example.com                                                         |
|      | TTL:        | C valu                                                                      |
|      | Comment:    | You can add a comment to the record, that will not be pushed to the server. |
|      |             | Add to all groups.                                                          |
|      |             | Skip Validation.                                                            |
|      |             |                                                                             |
|      |             | Close Save changes                                                          |
| pa.  |             | PTR test2.10.\$1.\$2.\$3.test.com.                                          |

# Working with Zone Records - Zone View Page

## **Record Types**

The Zone View page supports 20 record types, as well as the ability to add a custom/arbitrary record type manually.

Available record types include the following:

- A
- A6AAAA
- CNAME
- CAA
- DNAME
- DNSKEY
- DS
- HINFO

- LOC
- MX
- NAPTR
- NS
- PTR
- RP
- SPF
- SRV
- TLSA
- TXT
- URI
- Other

#### **OTHER Record Types**

When working with DNS Zones and Records, additional record types may be manually added by selecting "Other" when adding a new record.

S64 DNS users can use record type "Other" to add "SYNTH" or "TYPE65464" type records similar to the format below:

```
$ORIGIN 30 IN TYPE65464 ${p4} PTR ${a4}.pool.example.com.
$ORIGIN 600 IN TYPE65464 ${a4} A ${a4}
$ORIGIN TYPE65464 ${p6} PTR user${a6}.my.example.com.
$ORIGIN 5 IN SYNTH user${a6} AAAA ${a6}
$ORIGIN IN SYNTH nptr-${u} NAPTR 10 20 "A" "" "" srv-${u}
$ORIGIN IN SYNTH srv-${u} SRV 10 20 1234 srv-addr-${u}
```

However, arbitrary / other record types are unable to be validated, so use with care!

### **Add Zone Records**

From the Zone View page, under DNS Records, look for the line "Add a new \_\_\_\_ Record".

Select the desired record type from the dropdown list, then click "Add".

| Add a New NS |                                                                                |                    |
|--------------|--------------------------------------------------------------------------------|--------------------|
| Record Type  | Record Data Q                                                                  | Actions            |
| SOA          | hostmaster.example.com. mail.example.com. ( 2019022001 172800 900 3600 86400 ) |                    |
| NS           | host.example.com. maps to ns1.example.com                                      | Delete Check Perms |

Fill in the information for the new record, selecting options for adding to groups or skipping validation.

| Edit NS ree | cord                             |                           | ×                |
|-------------|----------------------------------|---------------------------|------------------|
| Туре:       | NS                               |                           |                  |
| Host:       | ex: host                         |                           | .example.com.    |
| Value:      | ex: ns1.example.com              |                           |                  |
| TTL:        |                                  |                           | \$               |
| Comment:    | You can add a comment to server. | the record, that will not | be pushed to the |
|             | Add to all groups.               |                           |                  |
| c           | Skip Validation.                 |                           |                  |
| e           |                                  |                           |                  |
|             |                                  | Close                     | e Save changes   |

When done, click "Save Changes".

#### A Note on Quotes

When working with records (like TXT), there is no need to add quotes around the record value - ProVision will automatically add double quotes for the TXT records on Zone Push, and will also automatically use quotes to split TXT values larger than 255 characters.

If your record value contains internal quotes that you wish to keep, you may escape it by adding a backslash (\) before the quote from the "Edit Record" screen.

Examples:

In the Edit Record screen, there is no need to add quotes to the record value, as seen below:

|           | ×                                                                           |
|-----------|-----------------------------------------------------------------------------|
| Туре:     | ТХТ                                                                         |
| Host:     | test2.acctest.com.                                                          |
| Value:    | qweqwe qweqwe                                                               |
| TTL:      | 1 hour 🗸                                                                    |
| Comment:  | You can add a comment to the record, that will not be pushed to the server. |
|           | Skip Validation.                                                            |
| Record re | visions                                                                     |
|           |                                                                             |
|           | Close Save changes                                                          |

However, if an internal quote exists that you wish to retain, escape it by using a backslash ( \ ) before the quote(s):

|           |                                                                            | ~        |
|-----------|----------------------------------------------------------------------------|----------|
| Туре:     | ТХТ                                                                        |          |
| Host:     | test4.acctest.com.                                                         |          |
| Value:    | asdsa \" wqeqwe                                                            |          |
| TTL:      | 1 hour                                                                     | ~        |
| Comment:  | You can add a comment to the record, that will not be pushed to to server. | he<br>// |
|           | □ Skip Validation.                                                         |          |
| Record re | evisions                                                                   | >        |
|           |                                                                            |          |
|           | Close Save ch                                                              | anges    |

When done editing the record, click "Save changes".

Repeating this to create four TXT record examples, we end up with the following for test1 through test4:

| ТХТ | test1.acctest.com. maps to qweqwe          | Delete Check Perms |
|-----|--------------------------------------------|--------------------|
| ТХТ | test2.acctest.com. maps to qweqwe qweqwe   | Delete Check Perms |
| TXT | test3.acctest.com. maps to \"qweqw qwewq\" | Delete Check Perms |
| ТХТ | test4.acctest.com. maps to asdsa \" wqeqwe | Delete Check Perms |

These four records become the following in the zone file once pushed (note the automatic addition of quotes around the values, and the escaped quotes in test3 and test 4):

| test1.acctest.com. | 3600 | IN | ТХТ | "qweqwe"          |
|--------------------|------|----|-----|-------------------|
| test2.acctest.com. | 3600 | IN | ТХТ | "qweqwe qweqwe"   |
| test3.acctest.com. | 3600 | IN | ТХТ | "\"qweqw qwewq\"' |
| test4.acctest.com. | 3600 | IN | тхт | "asdsa \" wqeqwe" |

If you have additional questions on handling of quote characters in zone records, contact support@6connect.com.

# Autogenerate Forward Zone Records

From the Zone View page, under DNS Records, look for the line "Add a new \_\_\_\_ Record".

Select the desired record type from the dropdown list, then click "Add".

| Add a New NS Record Add |                                                                               |                    |
|-------------------------|-------------------------------------------------------------------------------|--------------------|
| Record Type             | Record Data Q                                                                 | Actions            |
| SOA                     | hostmaster.example.com. mail.example.com. (2019022001 172800 900 3600 86400 ) |                    |
| NS                      | host.example.com. maps to ns1.example.com                                     | Delete Check Perms |

Enter the Host value for the record.

For the Record Value, enter the IP Address, using brackets for the last octet to denote the range of IPs.

Example: Host: h69-131-159-\$1.qncyfi Value: 69.131.159.{240-255}

| Edit A reco | ord ×                                                                       |
|-------------|-----------------------------------------------------------------------------|
| Туре:       | A                                                                           |
| Host:       | h69-131-159-\$1 .qncyfi .acctest.com.                                       |
| Value:      | 69.131.159.{240-255}                                                        |
| TTL:        | ~                                                                           |
| Comment:    | You can add a comment to the record, that will not be pushed to the server. |
|             | □ Add to all groups.                                                        |
|             | □ Skip Validation.                                                          |
|             |                                                                             |
|             | Close Save changes                                                          |

#### and this is expanded to:

| h69-131-159-240.qncyfi.acctest.com. | 3600 | IN | А | 69.131.159.240 |
|-------------------------------------|------|----|---|----------------|
| h69-131-159-241.qncyfi.acctest.com. | 3600 | IN | А | 69.131.159.241 |
| h69-131-159-242.qncyfi.acctest.com. | 3600 | IN | Α | 69.131.159.242 |
| h69-131-159-243.qncyfi.acctest.com. | 3600 | IN | Α | 69.131.159.243 |
| h69-131-159-244.qncyfi.acctest.com. | 3600 | IN | Α | 69.131.159.244 |
| h69-131-159-245.qncyfi.acctest.com. | 3600 | IN | Α | 69.131.159.245 |
| h69-131-159-246.qncyfi.acctest.com. | 3600 | IN | Α | 69.131.159.246 |
| h69-131-159-247.qncyfi.acctest.com. | 3600 | IN | А | 69.131.159.247 |
| h69-131-159-248.qncyfi.acctest.com. | 3600 | IN | А | 69.131.159.248 |
| h69-131-159-249.qncyfi.acctest.com. | 3600 | IN | А | 69.131.159.249 |
| h69-131-159-250.qncyfi.acctest.com. | 3600 | IN | А | 69.131.159.250 |
| h69-131-159-251.qncyfi.acctest.com. | 3600 | IN | А | 69.131.159.251 |
| h69-131-159-252.qncyfi.acctest.com. | 3600 | IN | А | 69.131.159.252 |
| h69-131-159-253.qncyfi.acctest.com. | 3600 | IN | А | 69.131.159.253 |
| h69-131-159-254.qncyfi.acctest.com. | 3600 | IN | А | 69.131.159.254 |
| h69-131-159-255.qncyfi.acctest.com. | 3600 | IN | А | 69.131.159.255 |
|                                     |      |    |   |                |

When you are done, click "Save Changes" to complete the edit.

# Autogenerate Reverse Zone Records

ProVision can be configured auto-generate IPv4 / IPv6 PTR records in reverse zones based on template.

#### Example IPv4 :

If the zone is named 33.44.in-addr.arpa.

Host : {100-150}.{22-24} Value : \$1-\$2-available.example.com.

The generated records on push will look like : 100.22.33.44.in-addr.arpa. IN PTR 100-22-available.example.com. 101.22.33.44.in-addr.arpa. IN PTR 101-22-available.example.com.

149.24.33.44.in-addr.arpa. IN PTR 149-24-available.example.com. 150.24.33.44.in-addr.arpa. IN PTR 150-24-available.example.com.

#### Example IPv6 :

If the zone is named 0.f.e.d.c.b.a.9.8.7.6.5.4.3.2.1.ip6.arpa.

Host : 0.{0-f}.{2-3}.d.c.b.a.9.8.7.6.5.4.3.2.1 Value : \$1-\$2-host.example.com.

The generated records on push will look like : 0.0.2.d.c.b.a.9.8.7.6.5.4.3.2.1.0.f.e.d.c.b.a.9.8.7.6.5.4.3.2.1.ip6.arpa. 3600 IN PTR 0-2-host.example.com. 0.1.2.d.c.b.a.9.8.7.6.5.4.3.2.1.0.f.e.d.c.b.a.9.8.7.6.5.4.3.2.1.ip6.arpa. 3600 IN PTR 1-2-host.example.com.

0.e.3.d.c.b.a.9.8.7.6.5.4.3.2.1.0.f.e.d.c.b.a.9.8.7.6.5.4.3.2.1.ip6.arpa. 3600 IN PTR e-3-host.example.com. 0.f.3.d.c.b.a.9.8.7.6.5.4.3.2.1.0.f.e.d.c.b.a.9.8.7.6.5.4.3.2.1.ip6.arpa. 3600 IN PTR f-3-host.example.com.

Autogeneration of Reverse Zone Records is also performed when generating a reverse zone from the IPAM Gadget:

### Autogenerate Reverse Zone

Autogenerate a reverse zone from an IP Block by clicking on the CIDR link in the block list.

| 144.121.226.132/30       30       -       Customer       -       2018-07-16       -       -       NET-144       -         144.121.226.1       reverse zone: 144.121.216.132/30       Customer       -       -       2018-10-04       -       -       NET-144       -         144.121.228.128/29       29       -       Customer       -       2018-10-04       -       -       NET-144       - |                                                | QUALOTTICI |   |   | 2010-00-21 | INE 1 1 77 |
|----------------------------------------------------------------------------------------------------|------------------------------------------------|------------|---|---|------------|------------|
| 144.121.228.1         reverse zone: 144.121.216.132/30         Customer         -         2018-10-04         -         NET-144         -           144.121.228.128/29         29         -         Customer         -         2018-10-04         -         -         NET-144         -                                                                                                    | 144.121.216.132/30 30 -                        | Customer   | - | - | 2018-07-16 | NET-144    |
| 144.121.228.128/29 29 - Customer 2018-10-04 NET-144                                                                                                    | 144.121.228.1 reverse zone: 144.121.216.132/30 | Customer   | - | - | 2018-10-04 | NET-144    |
|                                                                                                    | 144.121.228.128/29 -                           | Customer   | - | - | 2018-10-04 | NET-144    |
|                                                                                                    |                                                |            |   |   |            |            |

The reverse zone will be created for the block, and the Zone View page will load, displaying further information and autogenerated records.

| 6.121                                   | 144.in-addr.arpa.                                                                                                    |                            |
|-----------------------------------------|----------------------------------------------------------------------------------------------------|----------------------------|
| Test Group 2                            |                                                                                                    |                            |
| Push Zone Now                           | Schedule Push Export Zone Import Zone                                                                                                    |                            |
| Edit the com                            | ment.                                                                                                    |                            |
| Advanced Settings                       |                                                                                                    |                            |
|                                         | ords                                                                                                    |                            |
| DNS Rec                                 |                                                                                                    |                            |
| Add a New A                             | Record Add                                                                                                    |                            |
| Add a New A                             | Record Add  Record Data Q                                                                                                    | Actions                    |
| Add a New A Record Type SOA             | Record Add  Record Data Q  ns.example.com. hostmaster.example.com. (2022081801 172801 900 3600 86400 )                                          | Actions                    |
| Add a New A<br>Record Type<br>SOA<br>NS | Record Add  Record Data Q  ns.example.com. hostmaster.example.com. (2022081801 172801 900 3600 86400 )  216.121.144.in-addr.arpa. maps to test. | Actions Delete Chack Perms |

## **Import Zone Records**

To import a zone file to populate record data in ProVision, go to the Zone View page for the zone. The zone must already exist in ProVision, although it may be empty

#### Tip

You may wish to enable "Save Import File" in Admin Settings DNS Settings prior to importing zone files, so that the file is available for later download. See Working with DNS Zones or Import DNS Zones.

Click "Import Zone" on the Zone View page.

| example.com              | example.com.                |  |  |  |
|--------------------------|-----------------------------|--|--|--|
| Example Group            | •                           |  |  |  |
| Push Zone Now Schedule P | ush Export Zone Import Zone |  |  |  |
| Edit the comment.        |                             |  |  |  |

A Zone Import dialog box will open. Next to **Zone File:**, click "Choose File" and select your .zone file to import. Then, select an import policy to follow.

| Zone Import                                                   |                                                                                                    | ×   |
|---------------------------------------------------------------|----------------------------------------------------------------------------------------------------|-----|
| Zone Name:                                                    | example.com.                                                                                                    |     |
| Zone File:                                                    | Choose File To file chosen                                                                                                    |     |
| Import Policy                                                 |                                                                                                    | >   |
| • Default Records<br>The records with th<br>Load Balancing ). | Add<br>e same hosts but with different values will be added ( useful for                                                                                |     |
| Skip records with     The import will skip                    | adding records with hosts that already exists.                                                                                                    |     |
| If the import contair<br>removed from the z                   | sting hosts from the zone. WARNING!<br>Is a host that already exists in the zone, the existing records will bone and the imported record will be added. | be  |
|                                                               | Import Zone Clo                                                                                                    | ose |

When done, Click "Import Zone".

## **Edit Zone Records**

To edit an existing zone record, click on the record line in the DNS Records list.

The Edit Record dialog will open, allowing you to fill in record details.

| Γ       | Edit NS rec | ord                   |                            |                           | ×       |
|---------|-------------|-----------------------|----------------------------|---------------------------|---------|
| Te      | Туре:       | NS                    |                            |                           |         |
| IS      | Host:       | someZone2.co          | om.                        |                           |         |
|         | Value:      | ns1.test.com.         |                            |                           |         |
| ec      | TTL:        | 1 hour                |                            |                           | \$      |
| .e<br>m | Comment:    | You can add a server. | comment to the record, tha | t will not be pushed to t | he<br>~ |
|         |             | Skip Validatio        | on.                        |                           |         |
|         | Record rev  | visions               |                            |                           | >       |
| L       | Date        |                       | Host                       | Value                     |         |
|         | 2017-05-31  | 13:19:13              | someZone2.com.             | ns1.test.com.             |         |
| S       |             |                       |                            |                           |         |
|         |             |                       |                            | Close Save ch             | anges   |

Fill in the Host, Value, TTL, and comment if desired.

An option exists to "Skip Validation" - check to select if you wish to bypass validation for the record.

If previous versions of the record exist, the revision log will be visible under "Record revisions".

When edits or reviewing is complete, click "Save changes", or "Close" to exit without saving.

### **Delete Zone Records**

Delete a zone record by clicking the "Delete" button under "Actions" for the desired record entry.

| Add a New A | Precord     Add                                                               |                    |
|-------------|-------------------------------------------------------------------------------|--------------------|
| Record Type | Record Data Q                                                                 | Actions            |
| SOA         | hostmaster.example.com. mail.example.com. (2019022101 172800 900 3600 86400 ) |                    |
| NS          | host.example.com. maps to ns1.example.com                                     | Delete Check Perms |

## **Check a Record**

Check a record for errors by clicking the "Check" button under "Actions" for the desired record entry.

| Add a New A | t Record Add                                                                 |                    |
|-------------|------------------------------------------------------------------------------|--------------------|
| Record Type | Record Data Q                                                                | Actions            |
| SOA         | hostmaster.example.com. mail.example.com. (2019022101 172800 900 3600 86400) |                    |
| NS          | host.example.com. maps to ns1.example.com                                    | Delete Check Perms |

A dialog box will appear, with details on any errors.

You may clear the error if desired, recheck, or close the box.

## Attach / Detach Servers to a Zone

Under the "Attached Servers" section of the Zone View page, next to "Attach Server:", select the desired server to attach and choose the server type (Default, Master, Slave), then click the "Attach" button.

| Attached Servers      | 5                          |                  |               |         |
|-----------------------|----------------------------|------------------|---------------|---------|
| Server Name           | Server Backend             | Server Type      | Server Status | Actions |
| Attach server : Selec | t Server 💠 Use Default Typ | pe (Recommended) |               |         |

To detach a server from a zone, look for the server under the "Attached Servers" list, then click "Detach" under actions for that server.

## **Restore a Zone / Record from Backup**

If a zone has had changes successfully pushed, a "Zone Backups" section appears near the bottom of the page, showing the date and time of the backup.

| Zone Backups        | ♥ |
|---------------------|---|
| Backup Date         |   |
| 2019-02-21 13:17:34 |   |
| 2019-02-20 14:19:06 |   |
| 2019-01-28 13:15:05 |   |

To view details, or restore the zone to the previous version, click on the row of the desired date/time backup, and the "Zone Restore" module will open.

| Zone Restore                                                                                                    | ×                                    |
|----------------------------------------------------------------------------------------------------|--------------------------------------|
| Restore someZone2.com.<br>Backup date: 2017-05-31 14:00:04<br>By clicking on the individual records you are able to restore only specific records from the<br>zone. Otherwise the whole zone will be restored. |                                      |
| Record Type                                                                                                    | Record Data                          |
| NS                                                                                                    | someZone2.com. maps to ns1.test.com. |
| 2<br>m                                                                                                    | Close Restore zone                   |

From here, you may restore individual records by clicking on them, or restore the entire zone by clicking the "Restore Zone" button.

To exit without saving, click the "Close" button.

# **Additional Information**

For more information on DNSv3 tasks, see:

- Working with DNS ZonesDNS Zones Overview

- DNS Administration
  Working with DNS Servers
- Approvals